# Add Aktiv (CHEM101) 1.3 to Your D2L Course

Last Modified on 04/30/2025 1:23 pm CDT

**LSC-Online** does not have access to your **Aktiv (CHEM101)** account. For integration issues, or if you have any questions, please contact Aktiv's Customer Success Manager <u>Gabrielle</u> <u>Povoa Foy ()</u>, or contact <u>Aktiv Support (https://support.aktiv.com/s/contactsupport)</u>.

**Aktiv Learning** is an interactive platform designed to support student engagement through problem-solving exercises and immediate feedback. This guide will walk you through how to connect Aktiv Learning to your D2L course, and adding CHEM101 to your **Course Content Module**.

### **Getting Your Course Set Up**

- If you do not see Aktiv (CHEM101) under Third-Party integrations, please send an email to <u>VTAC@lonestar.edu ()</u> to request Aktiv (CHEM101) 1.3 be enabled in your D2L course.
- 2. Please provide a list of the courses, including the **Subject**, **Catalog Number**, **Section Number**, and the **Term** in which you plan to use Aktiv (CHEM101).

# Add CHEM101 to Your Content Module

**NOTE**: We recommend you work with your Aktiv representative before attempting these steps.

1. Within [Content], select the module where you want to insert the Aktiv (CHEM101) 1.3 integration. Alternatively, you can also create a module and name it **Aktiv (CHEM101) 1.3**.

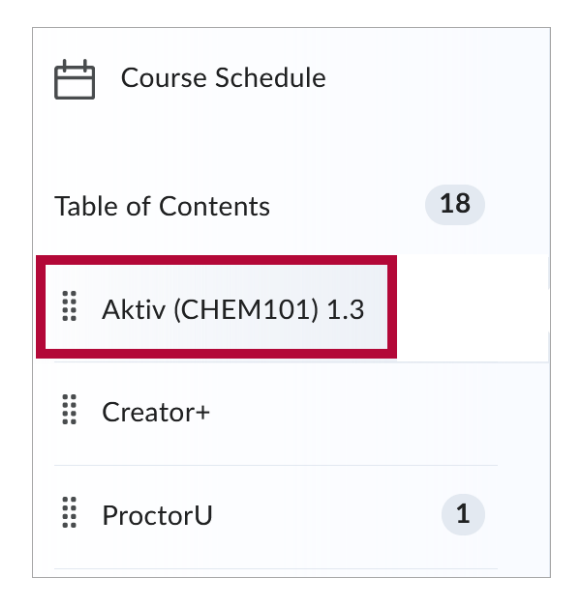

Within the newly created module, select [Add Existing Activities] → [Third-party Integrations].

| CHEM101 ~        |                             |  |
|------------------|-----------------------------|--|
| Add dates and re | estrictions                 |  |
| Add a descriptio | n 1                         |  |
| New 🗸            | Add Existing Activities 🗸   |  |
|                  | Media Library               |  |
| Add a sub-mod    | Pearson 1.3 Deep Link       |  |
|                  | ProctorU 1.3                |  |
|                  | Quizzes                     |  |
|                  | Self Assessments            |  |
|                  | SoftChalk 1.3 Link Selector |  |
|                  | Surveys                     |  |
|                  | Third-party Integrations    |  |
|                  | Wiley Assignments           |  |

3. In the **[Search Box]**, type in the word *aktiv* and select **[Aktiv (CHEM101) 1.3]** to add it to your module.

| dd Activity         | ,                        |
|---------------------|--------------------------|
| + ~                 |                          |
| 0                   | aktiv                    |
| LTI Link            | LTI Advantage Deployment |
| Aktiv (CHEM101) 1.3 | Aktiv (CHEM101) 1.3      |

4. Click the newly created link **[Aktiv (CHEM101) 1.3]**. Faculty will be presented with the following options:

#### A. If you do not have an Aktiv Account:

Follow the prompts to create an account. Your LSC faculty email will automatically populate. Select **[Next]** then follow the onscreen instructions to complete the account setup.

|   | Welcome                                                   |
|---|-----------------------------------------------------------|
| 1 | Please enter your email address to begin<br>@lonestar.edu |
| 2 | NEXT                                                      |
|   | I already have an account                                 |

#### B. If you already have an Aktiv Account:

If this is your first time accessing Aktiv through D2L, select **[I already have an account]**. Enter your password, then select **[Log In]**.

|   | Sign In             |
|---|---------------------|
|   | @lonestar.edu       |
| 1 | Enter password here |
| 2 | Log In              |
|   | Forgot password?    |

C. If you already have an account with Aktiv and you have accessed your account through D2L before:

You will be redirected to a screen to create an Aktiv Chemistry Course. Follow the steps in the section below.

## **Create an Aktiv Course**

- 1. **Course Name:** This field will auto-populate with the name of your D2L course. This can be adjusted if needed.
- 2. Course Type: The default is Full Course.
- 3. Term: This field will auto-populate with the current term; however, you can change the term

by clicking on the dropdown arrow and select the appropriate term.

- 4. **Copy Data from Existing Course:** If checked, it will copy all assignments, gradebook settings, and course settings from an existing course. Select an available course under the **Course to Clone** dropdown menu.
- 5. Select [Create Course].

| k          | Create Course                                                                       |
|------------|-------------------------------------------------------------------------------------|
|            |                                                                                     |
|            |                                                                                     |
|            | Create an Aktiv Chemistry Course                                                    |
| ourse Na   | ame:                                                                                |
|            |                                                                                     |
| ourse Ty   | rpe:                                                                                |
| 0          | Full Course                                                                         |
| •          | All assignment types with subscription required for students.                       |
| $\bigcirc$ | Trial Full Course                                                                   |
| U          | 5 Student maximum demo course with no subscription required.                        |
| erm:       |                                                                                     |
| Spring 2   | 2025 Course 🗸                                                                       |
|            | nov Data From Existing Course                                                       |
| Co         | py all assignments, gradebook settings, and course settings from an existing course |
| Co         | ourse to Clone ()                                                                   |
| 4          | Select One 🗸                                                                        |
|            | Please contact us for course licensing options                                      |
|            | Create Course                                                                       |
|            |                                                                                     |

### **Aktiv Support Resources**

- Aktiv Learning Instructor Support (https://support.aktiv.com/s/instructor-support)
- Integrate Your Aktiv Course with D2L (https://www.youtube.com/watch? v=Jl8HsSqHPxM&list=PLtCqnVwFEoNJci4I08MSSzErd5KXDGqNY&index=3)

**NOTE**: For our D2L instance, instead of External Learning Tools, faculty need to select **[Third-Party Integrations]**.